City of Lincoln Individual Lot Notice of Intent (INOI) Electronic Permit Process

Step by Step Guide for HOW TO REGISTER FOR A CITIZEN ACCESS PORTAL ACCOUNT

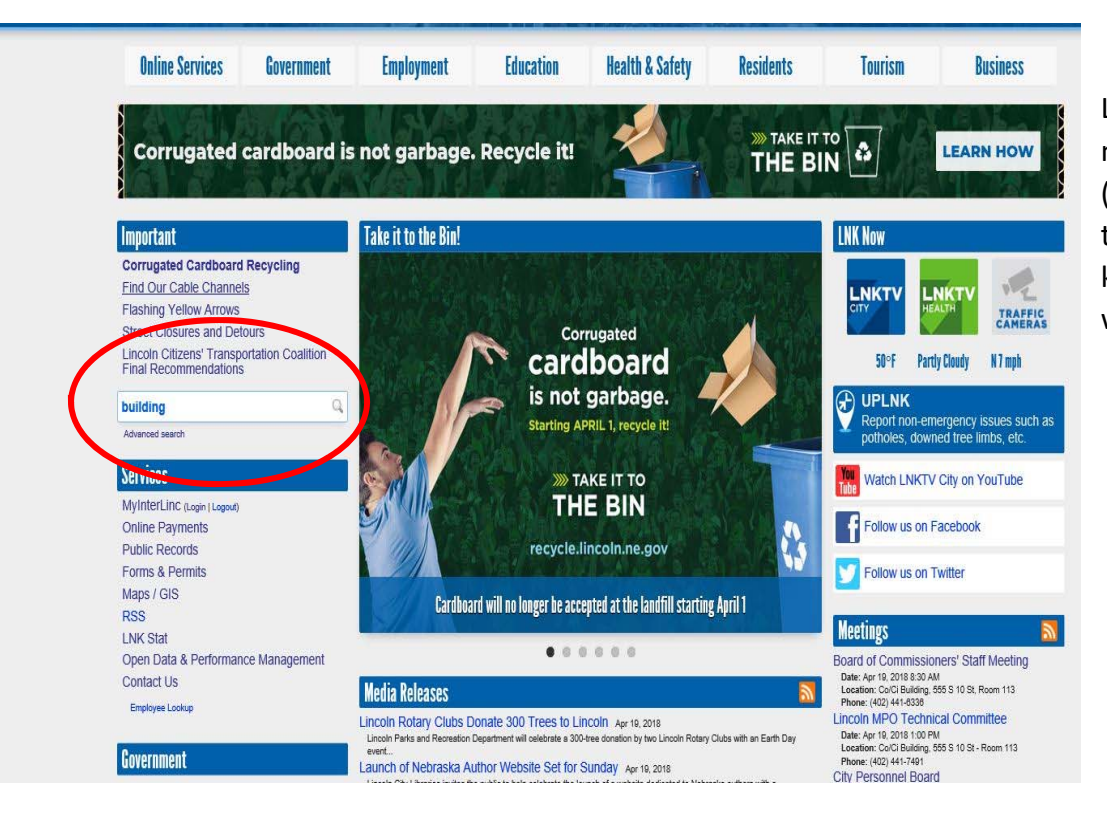

Log on to the City's main webpage (<u>lincoln.ne.gov</u>) and type "Building" in the keyword search window.

Click on the "Permits - Accela Citizens Access" block to access the portal.

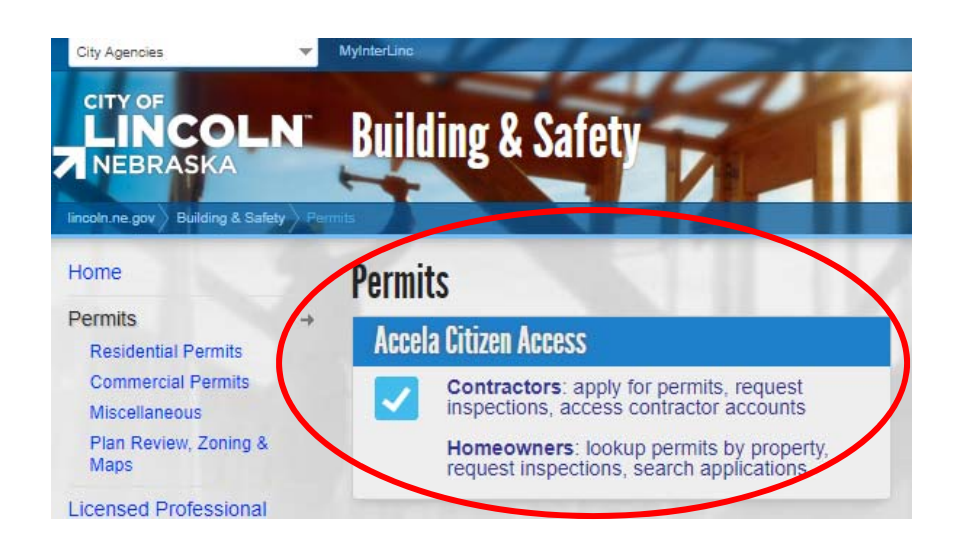

#### Announcements Accessibility Support Register for an Account Login

| Advanced Search 🗸                                                                                                    |                                                                                                    |                                                                                                    | You will need to register for an                                                                                                    |      |
|----------------------------------------------------------------------------------------------------|----------------------------------------------------------------------------------------------------|----------------------------------------------------------------------------------------------------|----------------------------------------------------------------------------------------------------|------|
| Welcome to the Lincoln/Lancaster County C<br>We are pleased to offer our citizens, businesses, and visi<br>services online, 24 hours a day, 7 days<br>In partnership with Accela, Inc., we are fulfilling our pro<br>e-government services and provide valuable information<br>making your interactions with us more efficient, conveni<br>ALL the services we provide you must register and create a<br>information, get questions answered and have limited serv<br>We trust this will provide you with a new, higher level of s<br>working in our community a more enjoyable | itizen Access Portal<br>ors access to government<br>a week.<br>mise to deliver powerful<br>about the community while<br>ent, and interactive. To use<br>user account. You can view<br>ices as an anonymous user.<br>ervice that makes living and<br>e experience.                                                                 | Login User Name or E-mail:  Password:  Login >  Cogin >  Cogin > | account by clicking on the "New<br>Users: Register for an Account."                                                                            |      |
|                                                                                                    | You will need to                                                                                                    | Announce<br>o register to take advantage of a<br>ng LTU Planning                                                                                                    | ements Accessibility Support Register for an Account Lo<br>Il our features Search                                                              | xgin |
| Check the box indicating "I<br>have read and accepted<br>the above terms" and click<br>the "Continue<br>Registration" button to<br>proceed.                                                                                                    | Account Registrati<br>You will be asked to p<br>• Choose a user ma<br>• Personal and Cor<br>• License Numbers<br>Please review and accord<br>General Disclaime<br>While the Agency at<br>Agency neither war<br>condition of this Wa<br>computer virus, or r<br>been compiled from<br>from the Agency as<br>() ave read and accord | ion<br>provide the following information to open a<br>ame and password<br>ntact Information<br>s if you are registering as a licensed profess<br>cept the terms below to proceed.<br>er<br>ttempts to keep its Web information accur<br>rants nor makes representations as to the<br>eb site, its suitability for use, freedom from<br>non-infringement of proprietary rights. We<br>n a variety of sources and are subject to ch<br>a result of updates and corrections.<br>cepted the above terms.                                                                                                    | an account:<br>donal (optional)<br>ate and timely, the<br>functionality or<br>interruptions or from<br>b materials have<br>ange without notice |      |

Account Registration Step 2: Enter/Confirm Your Account Information

### Login Information

| indicates a | a r | equired | field. |
|-------------|-----|---------|--------|
|             |     |         |        |

| * User Name:                                    |   |                         |
|-------------------------------------------------|---|-------------------------|
| <u>∕</u> ▲• E-mail Address:                     |   |                         |
| Password:                                       | 0 |                         |
| <u>∱</u> *Type Password Again:                  |   | After all the required  |
| •Enter Security Question:                       | 0 | click "Add New" to fill |
| Answer:                                         | 0 | out your contact        |
| Contact Information                             |   | information.            |
| Choose how to fill in your contact information. |   |                         |
| Add New                                         |   |                         |

|                                                                      |                               | Select Contact    | Туре                           | ×                                                                   |
|----------------------------------------------------------------------|-------------------------------|-------------------|--------------------------------|---------------------------------------------------------------------|
| elect "Contractor"<br>row as the contac                              | from the drop dov<br>ct type. | *Type: Contractor | Changes                        | C                                                                   |
| Contact Information<br>Country:<br>United States<br>*Address Line 1: | tion                          |                   | ×                              |                                                                     |
|                                                                      | Work Phone:                   | * Mobile Phone:   | After<br>com<br>of th<br>click | you have<br>deted populating a<br>e required fields,<br>"Continue." |
| Forne Phone.                                                         |                               |                   |                                |                                                                     |
| Continue Clear                                                       | Discard Changes               |                   | ~                              |                                                                     |

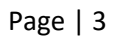

| You will need to registe                                               | r to take advantage of all our features | Search                                        |
|------------------------------------------------------------------------|-----------------------------------------|-----------------------------------------------|
| Home Building LTU                                                      | l Planning                              |                                               |
| Advanced Search 👻                                                      |                                         |                                               |
|                                                                        |                                         |                                               |
| Account Registration St<br>Enter/Confirm Your Acc                      | ep 2:<br>count Information              | <ul> <li>Indicates a required Relo</li> </ul> |
| Account Registration St<br>Enter/Confirm Your Acc<br>Login Information | ep 2:<br>count Information              | • Indicates a required Refo                   |
| Account Registration St<br>Enter/Confirm Your Acc<br>Login Information | ep 2:<br>count Information              | • Indicates a required field                  |

2

After you have verified all the information and your contact information has been added successfully (in green,) click "Continue Registration."

| ******                                    |   |
|-------------------------------------------|---|
| *Type Password Again:                     |   |
| ••••••                                    |   |
| *Enter Security Question:                 | 3 |
| What did you want to be when you grew up? |   |
| *Answer:                                  | 0 |
| Taller                                    |   |

## **Contact Information**

\*E-mail Address:

\*Password:

youremail@internet.com

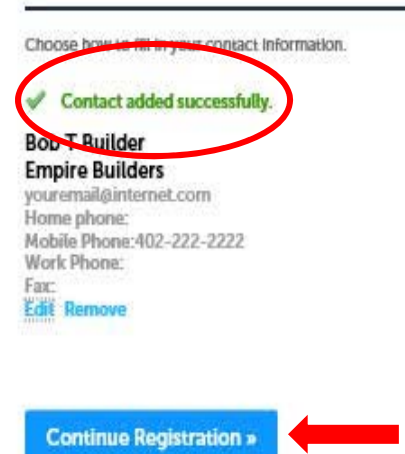

### Announcements Occessibility Support Register for an Account Login

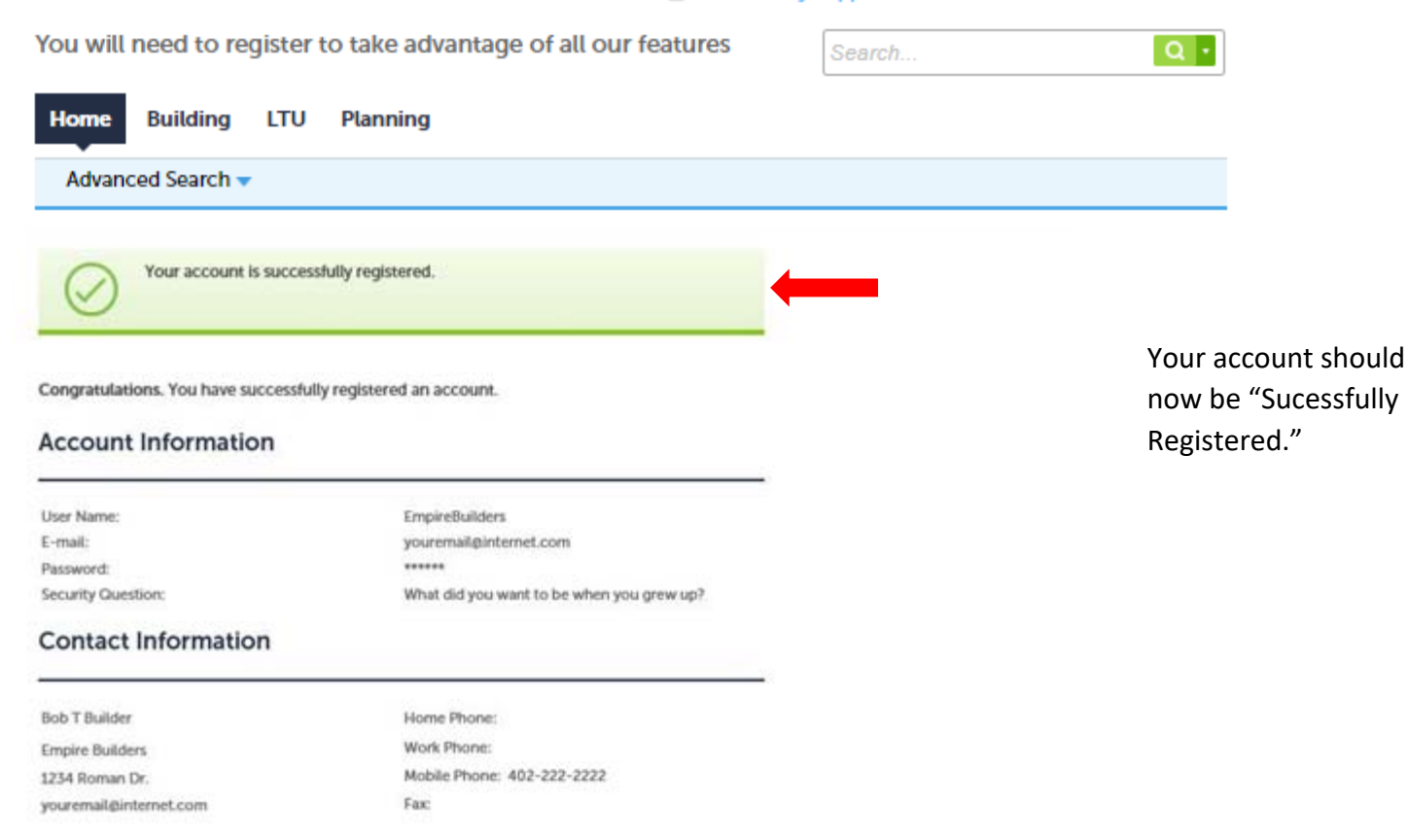

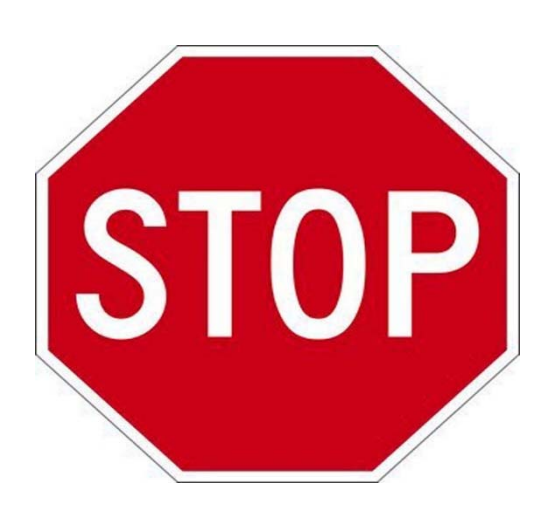

# **Requesting an INOI License**

To request an INOI permit, users will need to request an "INOI" <u>license</u> from Watershed staff. <u>You must email</u> <u>NPDES@lincoln.ne.gov to request an INOI license</u>. Each company will have one "INOI" <u>license</u> that can be utilized by multiple users within that company to request INOI permits. You should receive an email response within 2 business days stating your "INOI" <u>license</u> is now available and you can begin applying for INOI permits.